© 2025 MIYAKOSHI Yuki. This work is licensed under CC BY 4.0

## GitHubの使い方 How to GitHub

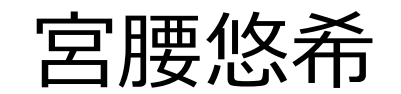

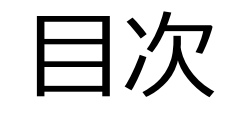

## 1.新しく作業を始める時 2.作業がひと段落ついたら

3.作業が完了したら

新しいブランチを切りましょう。

## ブランチとは?

ブランチ(branch)は、1つのプロジェクトから分岐させることにより、

**プロジェクト本体に影響を与えずに開発を行える機能のこと**を言います。

ブランチを新しく派生させることを**ブランチを切る**と言います。

ブランチの切り方

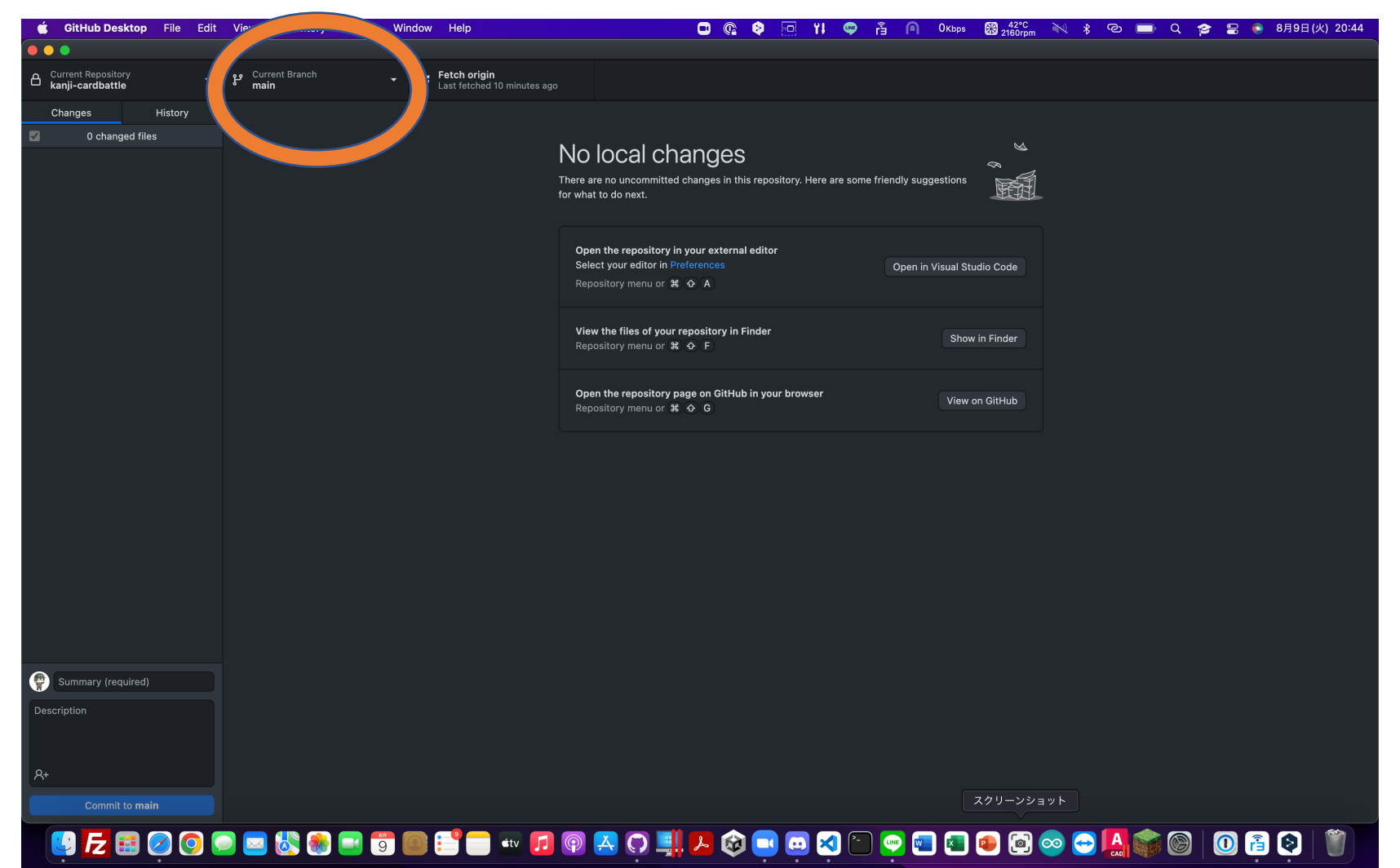

ブランチの切り方

![](_page_4_Picture_4.jpeg)

ブランチの切り方

### 画面の通り作業してください。オレンジのところをクリックしてください。

Nameの所にこれから 始める作業のわかりやすい 名前を入力してください。

例: Creating-Backgrounds-in-Unity ※英数字のみ

![](_page_5_Figure_6.jpeg)

ブランチの切り方

![](_page_6_Picture_4.jpeg)

ブランチの切り方

![](_page_7_Picture_4.jpeg)

ブランチの切り方

### この章の作業は以上です。お疲れ様でした。

![](_page_8_Picture_4.jpeg)

© 2025 MIYAKOSHI Yuki. This work is licensed under CC BY 4.0

コミットしましょう。

# コミットとは?

コミット(commit)とは一言で言うと「追加・変更したファイルをGitに登録するための操作」です。

### 2.作業がひと段落ついたら

コミットの仕方

![](_page_10_Picture_4.jpeg)

### 2.作業がひと段落ついたら

コミットの仕方

![](_page_11_Picture_4.jpeg)

### 2.作業がひと段落ついたら

コミットの仕方

### この章の作業は以上です。お疲れ様でした。

![](_page_12_Picture_4.jpeg)

© 2025 MIYAKOSHI Yuki. This work is licensed under CC BY 4.0

プルリクエストを送りましょう。

# プルリクエストとは?

**プルリクエストとは**、自分の変更したコードをリポジトリに取り込んでもらえるよう依頼する機能のことです。

## プルリクエストを送りましょう。

![](_page_14_Picture_4.jpeg)

## 3.作業が完了したら

## プルリクエストを送りましょう。

![](_page_15_Picture_4.jpeg)

3.作業が完了したら

### あとは管理者の連絡を待ちましょう。

プルリクエストを送った後は管理者の承認を待つだけです。

新しい作業を始める時は、新たにmainブランチからブランチを切って1番から同様に作業をしてください。